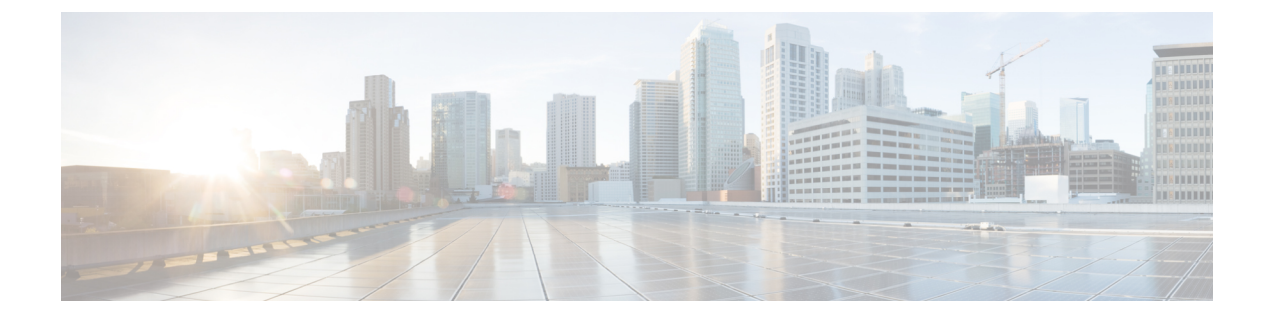

# **Managing the KVM Connector**

This chapter contains the following sections:

- Viewing Summary Information, page 1
- Using VM and Host Level Monitoring, page 2
- Reports, page 12
- Managing VM Power Settings, page 14

# **Viewing Summary Information**

Note

If the network in the Red Hat KVM account is configured with both, management and VM type, then the **Network Usage** column in the user interface displays only VM.

### **Before You Begin**

Create a cloud account (KVM).

#### Procedure

- **Step 1** Choose Virtual > Compute.
- Step 2 On the Compute page, click Clouds.
- Step 3 Click the row with the RHEV KVM cloud account for which you want to view the summary.
- Step 4 Click View Details.

# Step 5 Click Summary to examine the information.The Summary tab provides tabular data and charts that describe the status of the RHEV KVM cloud account and general trends. The following information is displayed:

- Number of Host Nodes (Last Week)
- Memory (Last Week)
- Disk

- VMs Active vs Inactive graphs
- Number of VMs (Last Week)
- Cloud Overview
- Host Nodes
- New VMs
- Deleted VMs

# **Using VM and Host Level Monitoring**

After creating a RHEV KVM cloud (virtual) account and creating a computing policy, you can monitor your VMs and host-related information.

### **Viewing Polling Information**

### **Before You Begin**

Create a cloud account (RHEV KVM).

- **Step 1** Choose Virtual > Compute.
- **Step 2** On the **Compute** page, click **Clouds**.
- Step 3 Click the row with the RHEV KVM cloud account for which you want to view the polling information.
- Step 4 Click View Details.
- Step 5 Click Polling to examine the information. The Polling tab provides tabular data that describe the polling information in use in the cloud account. The following information is displayed:
  - Start Time
  - Collection Type
  - Status
  - Message
  - End Time

### Viewing vDCs

### **Before You Begin**

Create a cloud account (RHEV KVM).

#### Procedure

- **Step 1** Choose Virtual > Compute.
- **Step 2** On the **Compute** page, click **Clouds**.
- Step 3 Click the row with the RHEV KVM cloud account for which you want to view the VDC details.
- Step 4 Click View Details.
- Step 5 Click vDCs to examine the information. The vDCs tab provides tabular data that describe the VDCs in use in the cloud account. The following information is presented:
  - Group
  - vDC
  - Type
  - Lock State
  - Total VMs
  - Active VMs
  - Custom Categories
  - Status

### **Viewing Data Centers**

I

### **Before You Begin**

Create a cloud account (KVM).

- **Step 1** Choose Virtual > Compute.
- **Step 2** On the **Compute** page, click **Clouds**.
- Step 3 Click the row with the RHEV KVM cloud account for which you want to view the data center details.
- Step 4 Click View Details.
- **Step 5** Click **Data Centers** to examine the information.

The **Data Centers** tab provides tabular data that describe the current pods in use in the cloud account. The following information is displayed:

- Account Name
- Name
- Description
- Storage Type
- Storage Format
- Status
- Minor Version
- Major Version
- Minor Supported Version
- Major Supported Version

### **Viewing Clusters**

#### **Before You Begin**

Create a cloud account (RHEV KVM).

- **Step 1** Choose Virtual > Compute.
- Step 2 On the Compute page, click Clouds.
- Step 3 Click the row with the RHEV KVM cloud account for which you want to view the cluster details.
- Step 4 Click View Details.
- Step 5 Click Clusters to examine the information.The Clusters tab provides tabular data that describe the current clusters in use in the cloud account. The following information is displayed:
  - Account Name
  - Name
  - Description
  - On Error
  - Scheduling Policy

### **Viewing Hosts**

#### **Before You Begin**

Create a cloud account (RHEV KVM).

#### Procedure

- **Step 1** Choose Virtual > Compute.
- **Step 2** On the **Compute** page, click **Clouds**.
- Step 3 Click the row with the RHEV KVM cloud account for which you want to view the host details.
- Step 4 Click View Details.

Step 5 Click Hosts to examine the information. The Hosts tab provides tabular data that describe the current hosts nodes in use in the cloud account. The following information is presented:

- Name
- Is Storage Manager
- Ksm Status
- OS Type
- Type
- IP Address
- State
- **Step 6** Click the row with a host and click **View Details** to view the VMs, service request details, events, deleted VMs, details, NICs, and more reports of the host node.

### **Viewing VMs**

### **Before You Begin**

Create a cloud account (RHEV KVM).

- Step 1 Choose Virtual > Compute.Step 2 On the Compute page, click Clouds.
- Step 3 Click the row with the RHEV KVM cloud account for which you want to view the VM details.
- Step 4 Click View Details.
- **Step 5** Click VMs to examine the information.

The VMs tab provides insight into the VMs used by the RHEV KVM cloud account. The following information is displayed:

- Cloud
- VM ID
- VM Label
- VM Name
- Host Name
- IP Address
- Image ID
- Power State
- VM Protected
- Group Name
- VDC
- Category
- Provisioned Time
- Scheduled Termination Time
- · Last Status Update

### **Viewing RHEV KVM Events**

### **Before You Begin**

Create a cloud account (RHEV KVM).

#### Procedure

- **Step 1** Choose Virtual > Compute.
- Step 2 On the Compute page, click Clouds.
- Step 3 Click the row with the RHEV KVM cloud account for which you want to view the RHEV KVM events details.
- Step 4 Click View Details.

Step 5 Click RHEV KVM Events to examine the information. The RHEV KVM Events tab provides tabular data that describe the current RHEV KVM-specific events in use in the cloud account. The following information is displayed:

- · Account Name
- ID

- Description
- Severity
- Code
- Origin
- Time

### **Viewing VM Action Requests**

### **Before You Begin**

Create a cloud account (RHEV KVM).

### Procedure

- **Step 1** Choose Virtual > Compute.
- **Step 2** On the **Compute** page, click **Clouds**.
- Step 3 Click the row with the RHEV KVM cloud account for which you want to view the VM action request details.
- Step 4 Click View Details.

Step 5 Click VM Action Requests to examine the information. The VM Action Requests tab provides tabular data that describe the current VM action request in the cloud account. The following information is presented:

- VM ID
- Action ID
- User Name
- Comment
- Schedule Time
- Status

### **Viewing VM Pools**

I

### **Before You Begin**

Create a cloud account (RHEV KVM).

#### Procedure

- **Step 1** Choose Virtual > Compute.
- **Step 2** On the **Compute** page, click **Clouds**.
- Step 3 Click the row with the RHEV KVM cloud account for which you want to view the VM pool details.
- Step 4 Click View Details.
- **Step 5** Click VM Pools to examine the information.

The **VM Pools** tab provides tabular data that describe the VM pools in use in the cloud account. The following information is displayed:

- Account Name
- Name
- Description
- Size

### **Viewing Events**

#### **Before You Begin**

Create a cloud account (RHEV KVM).

- **Step 1** Choose Virtual > Compute.
- Step 2 On the Compute page, click Clouds.
- **Step 3** Click the row with the RHEV KVM cloud account for which you want to view the event details.
- Step 4 Click View Details.
- Step 5 Click Events to examine the information. The Events tab provides tabular data that describe the current events in the cloud account. The following information is displayed:
  - Cloud Name
  - Severity
  - Event Time
  - Event ID
  - Event Code
  - Description
  - Instance Name

- Host Name
- VM Type
- Parent Node

### **Viewing Roles**

### **Before You Begin**

Create a cloud account (RHEV KVM).

### Procedure

- **Step 1** Choose Virtual > Compute.
- **Step 2** On the **Compute** page, click **Clouds**.
- Step 3 Click the row with the RHEV KVM cloud account for which you want to view the role details.
- Step 4 Click View Details.

### Step 5 Click Roles to examine the information. The Roles tab provides tabular data that describe the current roles in use in the cloud account. The following information is displayed:

- Account Name
- ID
- Name
- Description
- Is Mutable
- Is Administrative

# **Viewing Images**

I

### **Before You Begin**

Create a cloud account (RHEV KVM).

#### Procedure

- **Step 1** Choose Virtual > Compute.
- **Step 2** On the **Compute** page, click **Clouds**.
- Step 3 Click the row with the RHEV KVM cloud account for which you want to view the image details.
- Step 4 Click View Details.
- **Step 5** Click **Images** to examine the information.

The **Images** tab provides insight into the images used by the RHEV KVM cloud account. The following information is displayed:

- Description
- Image ID
- Image Name
- Guest OS
- Memory (MB)
- Number of CPUs
- · Last time the image was updated
- Tag

Click the row with the image and click View Details to view the disks and NICs details of the image.

### **Viewing Tags**

### **Before You Begin**

Create a cloud account (KVM).

#### Procedure

- **Step 1** Choose Virtual > Compute.
- Step 2 On the Compute page, click Clouds.
- Step 3 Click the row with the RHEV KVM cloud account for which you want to view the tag details.
- Step 4 Click View Details.
- **Step 5** Click **Tags** to examine the information.

The **Tags** tab provides tag data that describe the current roles in use in the cloud account. Tags allow system resources to be arranged into groups or categories on the RHEV KVM connector. The following information is displayed:

- Account Name
- ID

- Name
- Description

### **Viewing Users**

### **Before You Begin**

Create a cloud account (RHEV KVM).

### Procedure

- **Step 1** Choose Virtual > Compute.
- **Step 2** On the **Compute** page, click **Clouds**.
- Step 3 Click the row with the RHEV KVM cloud account for which you want to view the user details.
- Step 4 Click View Details.

### Step 5 Click Users to examine the information. The Users tab provides information on which users are associated to a particular cloud account. The following information is displayed:

- Account Name
- ID
- Name
- User Name

### **Viewing Deleted VMs**

I

#### **Before You Begin**

Create a cloud account (RHEV KVM).

- **Step 1** Choose Virtual > Compute.
- **Step 2** On the **Compute** page, click **Clouds**.
- Step 3 Click the row with the RHEV KVM cloud account for which you want to view the data center details.
- Step 4 Click View Details.
- Step 5 Click Deleted VMs to examine the information.

The **Deleted VMs** tab provides information on VMs which have been deleted for a particular cloud account. The following information is displayed:

- Cloud
- VM ID
- VM Label
- Instance Name
- Host Name
- IP Address
- Image ID
- Group Name
- Deleted Time

# Reports

Cisco UCS Director can help you monitor virtual infrastructure and system resources. It displays a wide variety of reports that provide insight into how the system is performing

Following are the types of reports:

- Tabular reports for system information, including overview, host nodes, new VMs, and deleted VMs.
- Bar and pie graph comparisons, including VMs active versus inactive, and CPU provisioned versus capacity.
- Trend graphs about system resources, including CPU trends, memory trends, and VM additions and deletions.
- Other reports include Top 5 reports at the group, VDC, host node, and VM levels. The Top 5 reports focus on groups with the highest number of VMs, groups with the greatest CPU usage, VDCs with the highest number of VMs, and host nodes with the greatest CPU usage.
- Map reports, displaying the system resource information in the form of heat maps or color-coded maps.

Additional trend reports are available for certain accounts (for example: KVM accounts). Trend reports display data over a selected time frame.

### **Accessing Reports**

#### Procedure

| Step 1 | Choose Virtual > Compute.                                                         |
|--------|-----------------------------------------------------------------------------------|
| Step 2 | On the <b>Compute</b> page, choose the cloud.                                     |
| Step 3 | Click the name of the report that you want to view (Map, Top 5, or More Reports). |

### Accessing Trend Reports (Summary Level)

### **Before You Begin**

Create a cloud account (RHEV KVM).

#### Procedure

- **Step 1** Choose Virtual > Compute.
- **Step 2** On the **Compute** page, click **Clouds**.
- Step 3 Click the row with the RHEV KVM cloud account for which you want to view the report.
- Step 4 Click View Details.
- **Step 5** Click **Summary** to examine the information.

The **Summary** tab provides access to trend reports (at the summary level). Trend reports display data collected over a selected time period. The drop-down list (at the right-side of menu bar) lets you choose last day, last week, or last month durations for the trending report. The following information is presented (based upon configuration):

- Trend: Number of Host Nodes (Last Week)
- Memory
- Disk
- VMs Active vs Inactive
- Trend: Number of VMs (Last Week)
- Overview
- Host Nodes
- New VMs

Deleted VMs

### Accessing Trend Reports (VM Level)

#### **Before You Begin**

Create a cloud account (RHEV KVM).

#### Procedure

- **Step 1** Choose Virtual > Compute.
- **Step 2** On the **Compute** page, click **Clouds**.
- Step 3 Click the row with the RHEV KVM cloud account for which you want to view the trend report at VM level.
- Step 4 Click View Details.
- Step 5 Click VMs.
- **Step 6** Click the row with the VM for which you want to view the trend report.

#### Step 7 Click View Details.

Trend reports display data collected over a selected time period. The **Duration for Trending** drop-down list (right-side of menu bar) lets you choose daily, weekly, or monthly durations. The following information is presented (based on configuration):

- Trend: CPU Usage (Percent) (Last Week)
- Trend: Memory Consumption (Bytes) (Last Week)
- CPU Usage
- Memory Usage
- Overview
- Ownership
- Resources
- Host Nodes
- Display
- Hard Disk 1
- Nic 1
- · Catalog Details

# **Managing VM Power Settings**

### **Before You Begin**

You must be logged in to the appliance to complete this task.

### Procedure

- **Step 2** On the **Compute** page, choose the cloud.
- **Step 3** On the **Compute** page, click **VMs**.
- Step 4 Click the row with the VM on which you want to perform an action.
- **Step 5** Choose an action and the VM Task screen appears.

| Name                              | Description                                                                                  |
|-----------------------------------|----------------------------------------------------------------------------------------------|
| VM Name display-only field        | The name of the VM that is the subject of the action.                                        |
| Power Off display-only field      | The task to power off the VM.                                                                |
| Power On display-only field       | The task to power on the VM.                                                                 |
| Suspend display-only field        | The task to put the VM in a suspended state.                                                 |
| Shutdown Guest display-only field | The task to shut down the guest OS on the VM.                                                |
| Standby display-only field        | The task to move the VM into a standby state.NoteNot supported in the RHEV KVM<br>Connector. |
| Reset display-only field          | The task to perform a hard reset of the VM.NoteNot supported in the RHEV KVM<br>Connector.   |
| Reboot display-only field         | The task to perform a soft reboot of the VM.NoteNot supported in the RHEV KVM<br>Connector.  |
| Comments field                    | Enter any comments that help identify the VM.                                                |
| Schedule Action radio button      | The task to power on a VM now or later at a specific date and time.                          |

### Step 6 Click Proceed.

I

٦